## Servlet Básico en NetBeans

Se describe cómo crear un **servlet sencillo** desde el IDE NetBeans.

| Steps             | Choose Project                                                                    |                                                                                                    |
|-------------------|-----------------------------------------------------------------------------------|----------------------------------------------------------------------------------------------------|
| I. Choose Project | Categories:                                                                       | Projects:                                                                                               |
|                   | Description:<br>Creates an empty Web applicat<br>IDE-generated build script to bu | c <b>ion</b> in a standard IDE project. A standard project uses an<br>ild, run, and debug your project. |

El primer paso es generar un nuevo proyecto, **File-->New Project...** 

En la sección de categorías seleccionamos "**Java Web**" y en la sección de proyectos seleccionamos "**Web Application**".

Se nombra el proyecto, en este ejemplo: "JavaServlet"

| New Web Application                                                                                            |                                                                               |                                                                                                    |                 |
|----------------------------------------------------------------------------------------------------|-------------------------------------------------------------------------------|----------------------------------------------------------------------------------------------------|-----------------|
| Steps                                                                                                    | Name and Loca                                                                 | tion                                                                                                    |                 |
| <ol> <li>Choose Project</li> <li>Name and Location</li> <li>Server and Settings</li> <li>Frameworks</li> </ol> | Project <u>N</u> ame:<br>Project <u>L</u> ocation:<br>Project <u>F</u> older: | JavaServlet <br>Documents and Settings\chango\Mis documentos\NetBeansProjects  <br>and Settings\chango\Mis documentos\NetBeansProjects\JavaServlet | B <u>r</u> owse |
|                                                                                                    | Use <u>D</u> edicate                                                          | d Folder for Storing Libraries                                                                                                    |                 |
|                                                                                                    | Libraries Folder:                                                             | Different users and projects can share the same compilation libraries<br>(see Help for details).<br>roject                                         | Browse          |
|                                                                                                    |                                                                               |                                                                                                    |                 |
|                                                                                                    |                                                                               | <back next=""> Einish Cancel</back>                                                                                                    | <u>H</u> elp    |

A continuación se configura el **servidor web en el que se ejecutará el servlet**. En este ejemplo se usa **GlassFish**.

| <b>N</b>                                                      | ew Web Application                |                                            |                                                   |     |
|---------------------------------------------------------------|-----------------------------------|--------------------------------------------|---------------------------------------------------|-----|
| Ste                                                           | ps                                | Server and Sel                             | ettings                                           |     |
| <ol> <li>Choose Project</li> <li>Name and Location</li> </ol> |                                   | Add to Enterprise Application: <pre></pre> |                                                   |     |
| <b>3.</b><br>4.                                               | Server and Settings<br>Frameworks | <u>S</u> erver:                            | GlassFish v2.1                                    | įd  |
|                                                               |                                   |                                            | Use dedicated library folder for server JAR files |     |
|                                                               |                                   | Java EE Version:                           | : Java EE 5 💌                                     |     |
|                                                               |                                   | Context <u>P</u> ath:                      | /JavaServlet:                                     |     |
|                                                               |                                   |                                            |                                                   |     |
| >                                                             |                                   |                                            |                                                   |     |
|                                                               |                                   |                                            | < <u>Back</u> Next > Einish Cancel H              | elp |

Pulsamos el botón **Finish**. Se obtiene el proyecto con la siguiente estructura:

| Projects            | <0 ×         | Files   | Services |  |
|---------------------|--------------|---------|----------|--|
| 🖃 🛞 Java            | Servlet      |         |          |  |
| ė- 🔂 😡              | eb Pages     |         |          |  |
| <b>₫</b> - <b>С</b> | WEB-INF      |         |          |  |
|                     | index.jsp    | 5       |          |  |
| E 🔂 G               | onfiguratio  | n Files |          |  |
| - 🙀 Se              | erver Reso   | urces   |          |  |
| E G So              | ource Pack   | ades    |          |  |
| E Ca Te             | est Package  | es      |          |  |
|                     | oraries      |         |          |  |
|                     | est Librarie | <       |          |  |
|                     |              | -       |          |  |
|                     |              |         |          |  |
|                     |              |         |          |  |
|                     |              |         |          |  |
|                     |              |         |          |  |
|                     |              |         |          |  |
|                     |              |         |          |  |
|                     |              |         |          |  |

Se observa que se ha creado un archivo llamado "**index.jsp**". En este archivo se agregará un formulario que será el encargado de invocar el servlet.

En la siguiente figura se índice con un recuadro rojo la **definición del formulario**. En el **atributo action se indica que llamará a un servlet llamado Servlet**.

Una vez creado el archivo index.jsp, se crea el servlet de la siguiente manera: **click derecho sobre el proyecto, opción New, Servlet...** 

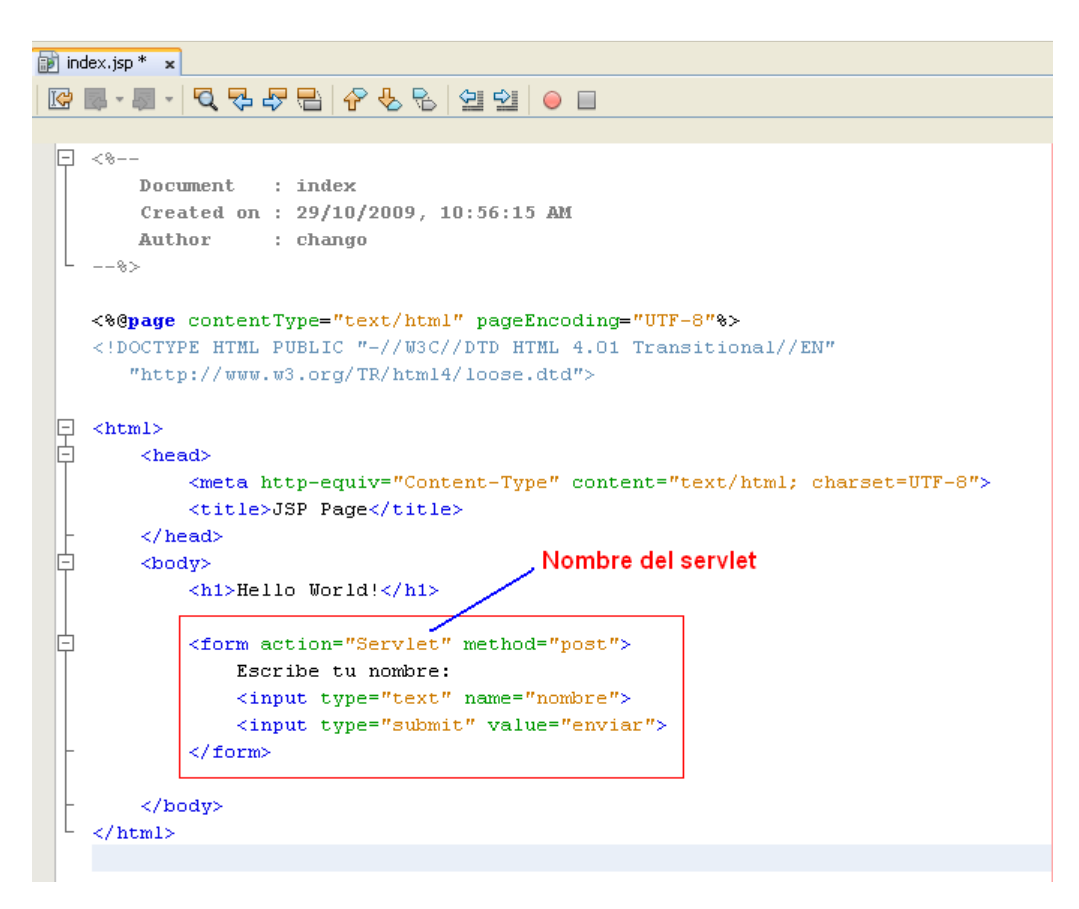

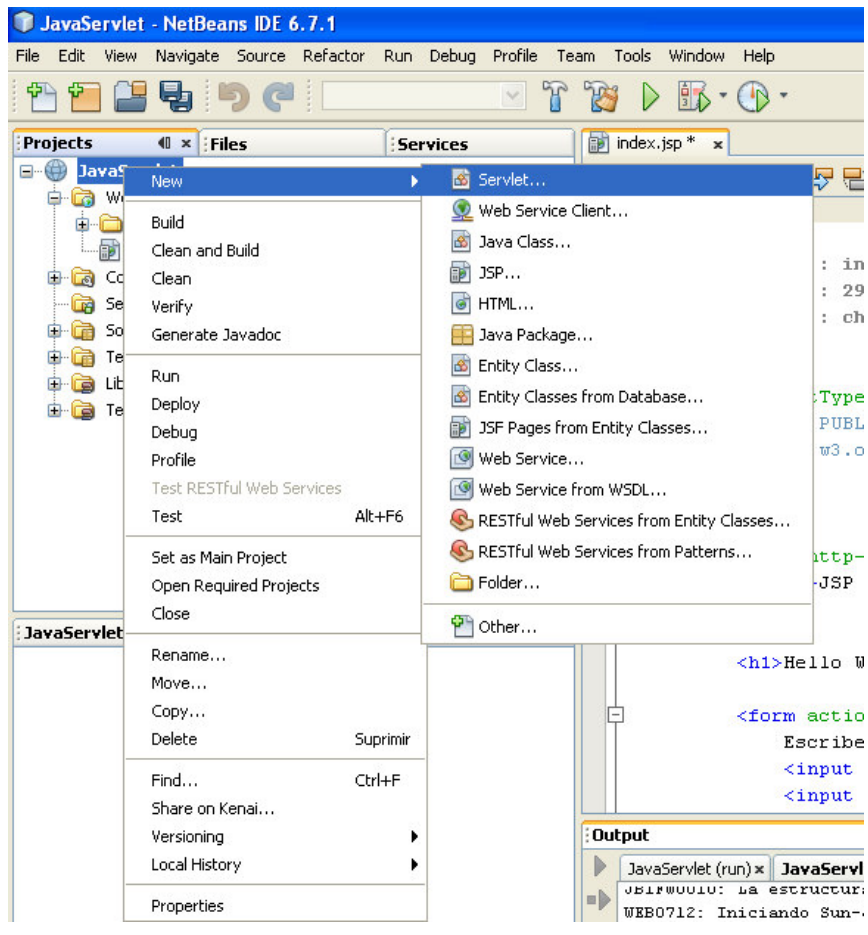

Se define un nombre para el servlet (en este ejemplo le llamaremos Servlet, ya que fue el que definimos en el atributo action del formulario), pulsamos el botón finish. Se crea un archivo llamado Servlet.java

| teps                                                                                                  | Name and I          | Location                                                                                  |
|----------------------------------------------------------------------------------------------------|---------------------|-------------------------------------------------------------------------------------------|
| <ul> <li>Choose File Type</li> <li>Name and Location</li> <li>Configure Servlet Deployment</li> </ul> | Class <u>N</u> ame: | Servlet                                                                                   |
|                                                                                                    | Project:            | JavaServlet                                                                               |
|                                                                                                    | Location:           | Source Packages                                                                           |
|                                                                                                    | Pac <u>k</u> age:   |                                                                                           |
|                                                                                                    | Created File:       | d Settings) change) Mic documentos) NetBeansDroiects) JavaServlet) crejiava) Servlet java |
|                                                                                                    |                     |                                                                                           |
|                                                                                                    |                     |                                                                                           |

Agregamos el **código que aparece en el recuadro rojo**, que se encarga de generar una página html.

| try | (                                                                               |
|-----|---------------------------------------------------------------------------------|
|     | out.println(" <html>");</html>                                                  |
|     | out.println(" <head>");</head>                                                  |
|     | out.println(" <title>Servelt de ejemplo</title> ");                             |
|     | out.println("");                                                                |
|     | out.println(" <body>");</body>                                                  |
|     | out.println(" <h1>Tu nombre es: " + request.getParameter(["nombre") + "</h1> ") |
|     | out.println("");                                                                |
|     | out.println("");                                                                |

Se observa en el código anterior el uso de la instrucción **request.getParameter("nombre")** para obtener de index.jsp el valor que se haya introducido cuando en la invocación del servlet.

Finalmente **pulsamos el botón Run** que aparece en la parte superior para ejecutar el servlet.

| ] JSP Page         | 4      |
|--------------------|--------|
| Hello Wor          | rld !  |
| Escribe tu nombre: | enviar |
| Servelt de ejemplo | *      |

Tu nombre es: Jaimito Perez